### [1]

- **電子メール** Windows メール
- Windowsメールのアイコンをダブルクリック
- ※デスクトップ上にアイコンがない場合は【Windowsマーク】を クリックし、該当のソフトを選択してクリック

# [2]

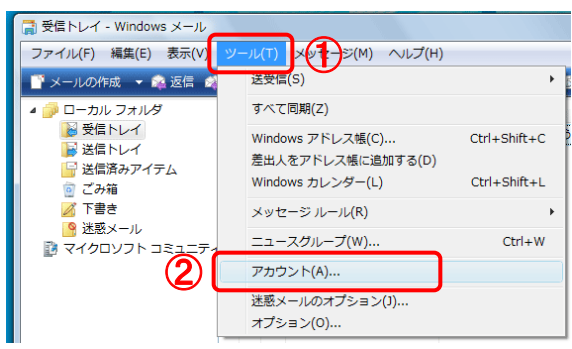

①【ツール】ボタンをクリック

②【アカウント】をクリック

# [3]

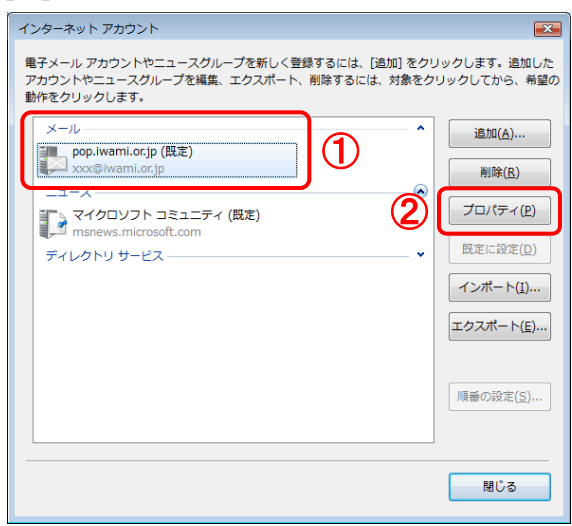

「インターネットアカウント」画面が開きます。

①アカウントを選択

※メールの欄に複数表示がある場合は「いわみインターネット」 で利用しているものを選択

### [4]

| Î | 1 | pop.iwami.or.jp プロパティ                           | <b>—</b> |
|---|---|-------------------------------------------------|----------|
|   |   |                                                 |          |
|   |   | これらのサーバーに覚えやすい名前をつけてください<br>(例:仕事、Windows メール)。 |          |
|   |   | pop.iwami.or.jp                                 |          |
|   |   | ユーザー情報                                          |          |
|   |   | 名前(N):                                          |          |
|   |   | 会社( <u>0</u> ):                                 |          |
| 1 | ) | 電子メール アドレス( <u>M</u> ):                         |          |
|   |   | 返信アドレス( <u>Y</u> ):                             | -        |

「~のプロパティ」画面が開きます。

①『電子メールアドレス』の欄には「いわみインターネット 会員登録通知書(以下、登録通知書)」を参考に【E-mail メールアドレス】を必ず半角英小文字数字で入力します。

続けて、②【サーバー】タブをクリックします。

#### [5]

| 🐌 pop.iwami.or.jp プロパティ         | <b>×</b>          |  |  |
|---------------------------------|-------------------|--|--|
| 全般 サーバー 接続 セキュリティ 詳細設定          |                   |  |  |
| サーバー情報                          |                   |  |  |
| 受信メール サーバーの種類( <u>M</u> ): POP3 |                   |  |  |
| 受信メール (POP3)(I):                |                   |  |  |
| 送信メール (SMTP)( <u>U</u> ):       |                   |  |  |
| 受信メール サーバー                      |                   |  |  |
| (1) ユーザー名(A):                   |                   |  |  |
|                                 |                   |  |  |
|                                 |                   |  |  |
| □ セキュリティで保護されたパスワード認証でログオン      | する( <u>S</u> )    |  |  |
| 送信メール サーバー                      |                   |  |  |
|                                 | Ē( <u>E</u> )     |  |  |
|                                 |                   |  |  |
|                                 |                   |  |  |
|                                 |                   |  |  |
|                                 | 七ル 適用( <u>A</u> ) |  |  |

「サーバー」タブが開いたら登録通知書を参考に、<u>必ず半</u> <u>角英小文字数字</u>で ①『ユーザー名』

【メールアカウント名】を入力

②『パスワード』 【メールパスワード】を入力

入力が完了したら、③【OK】ボタンをクリックします。

「インターネットアカウント」の画面に戻ります。 【OK】ボタンをクリックします。

以上でメールアドレス(ID)、メールパスワードの変更は完 了です。